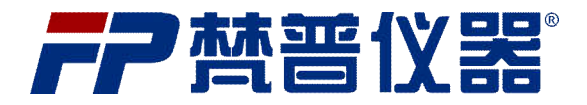

## FP30 dust sampler INSTRUCTION MANUAL

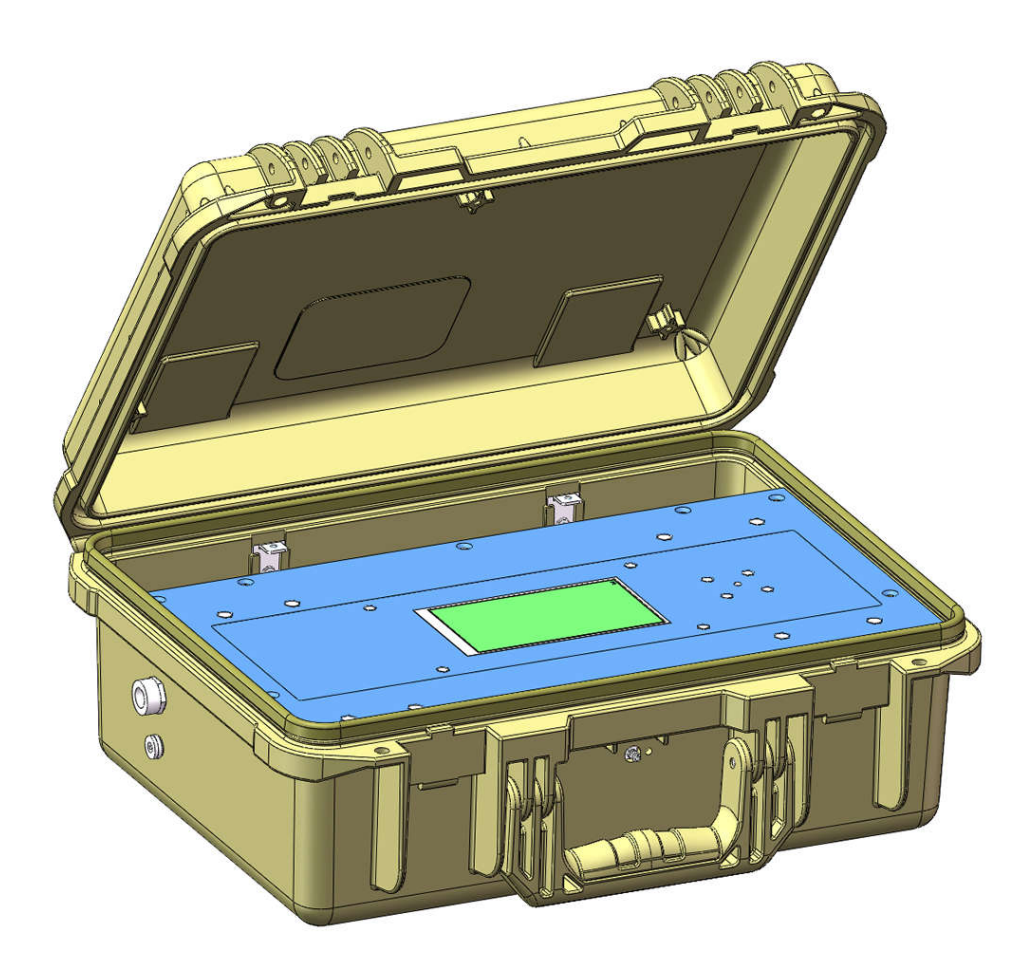

Manual InstructionV1.0

## Dear Customer,

Thank you for choosing a Falplute Instrument® product Please read this instruction manual carefully before using this instrument as it provides the necessary information for correct use of this instrument as well as a precise idea of its versatility.If you need additional technical information, do not hesitate to e- mail us at 36666963@qq.com.

Visit http://www.falplute.com for more information about Falplute Instrument and our products. 1: Press the ON/OFF power button to turn on the device. First, will enter in "In

Preparing" page, and then enter in the work interface.

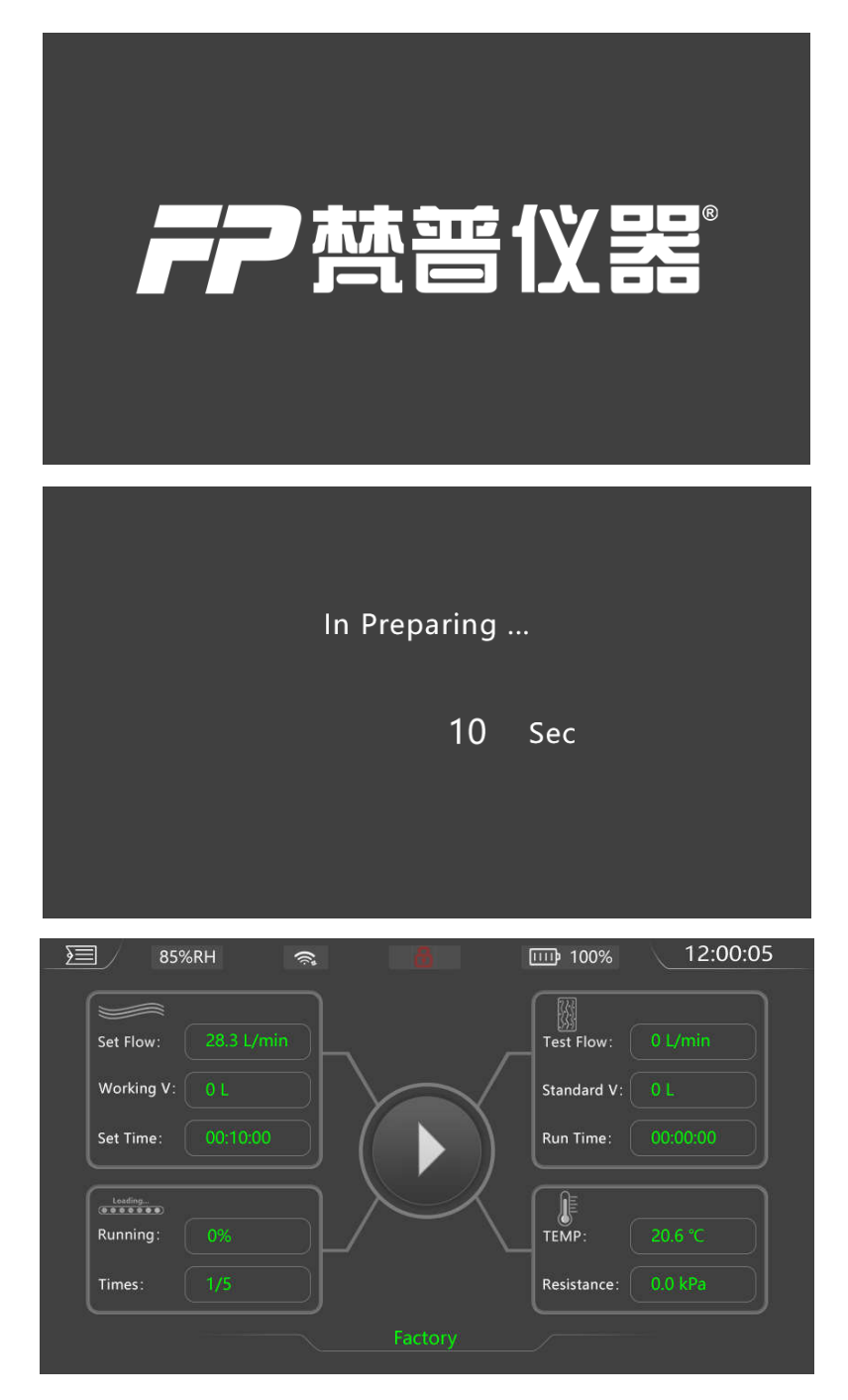

2: Press the Menu Key to enter in Menu screen.

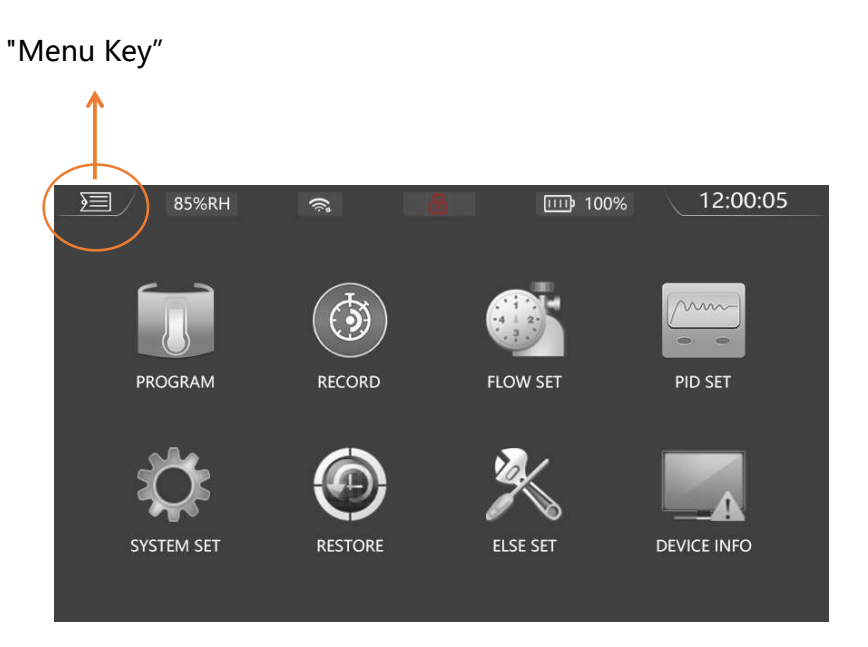

3: Press the SYSTEM SET icon to enter in System Setting page.

|   | 85%RH |                 | 8              | IIII 100% | 12:00:05 |
|---|-------|-----------------|----------------|-----------|----------|
|   |       | <b>&lt;</b> Sys | stem Setting > |           |          |
|   |       | Language Set    |                | >         |          |
|   |       | Time Set        |                | >         |          |
|   |       | Sample Mode     |                | >         |          |
|   |       | Flow-SENOR Filt | ering          | >         |          |
| _ |       |                 |                |           |          |
|   |       |                 |                |           |          |
|   |       |                 |                |           |          |

3.1: Press Language Set sign to enter in Language Setting screen. And then press dropdown key to select language "中文" or "ENGLISH". Press the Menu Key to finish the language setting and return to the System Setting page again.

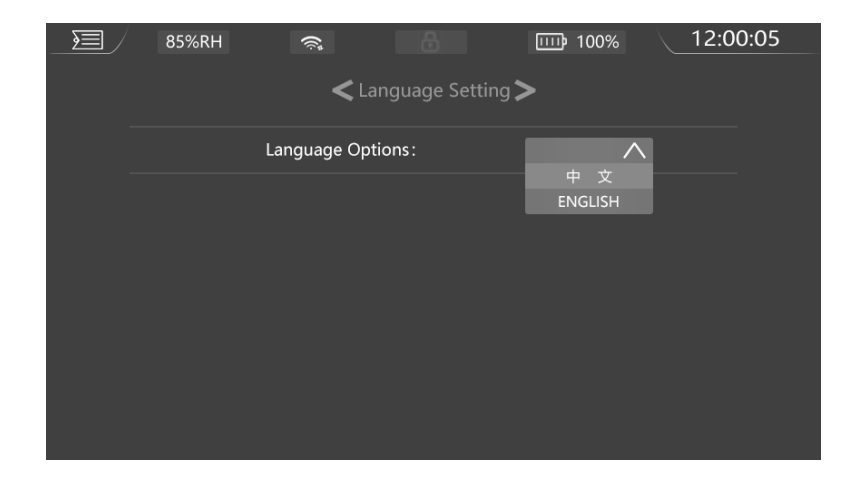

3.2: Press the Time Set sign to enter in Time Setting screen. Press the grey block will

display the digital keyboard. Select the correct number and press Enter key to Set Date and Time. Press the Menu Key to finish the Time setting and return to the System Setting page again.

Date format: YYYY-MM-DD. Time format: HH-MM-SS

| 85%RH | ();<br>(        |                        | IIII 100% | 12:00:05 |
|-------|-----------------|------------------------|-----------|----------|
|       | <b>&lt;</b> Tim | ie Setting <b>&gt;</b> |           |          |
| Date  |                 | 2024 —                 | 11 - 1    |          |
| Time  |                 | 12 :                   | 10 : 11   |          |
|       |                 |                        |           |          |
|       |                 |                        |           |          |
|       |                 |                        |           |          |
|       |                 |                        |           |          |
|       |                 |                        |           |          |

3.3: Press the Sample Mode sign to enter in Sample Mode screen. And then press

dropdown key to select sample mode "Time Mode" or "Volume Mode" .Press the Menu Key to finish the Sample Mode selection and return to the System Setting page again.

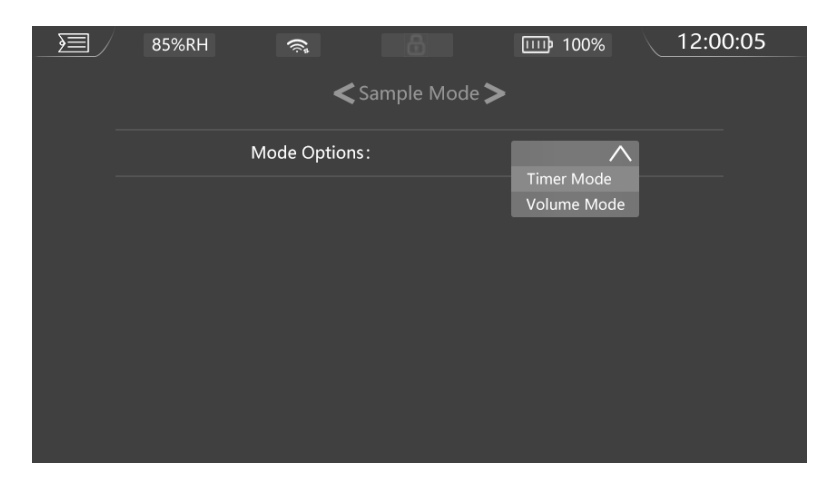

3.4: Press the Flow-SENSOR filtering sign to enter in Flow SENSOR filtering Times

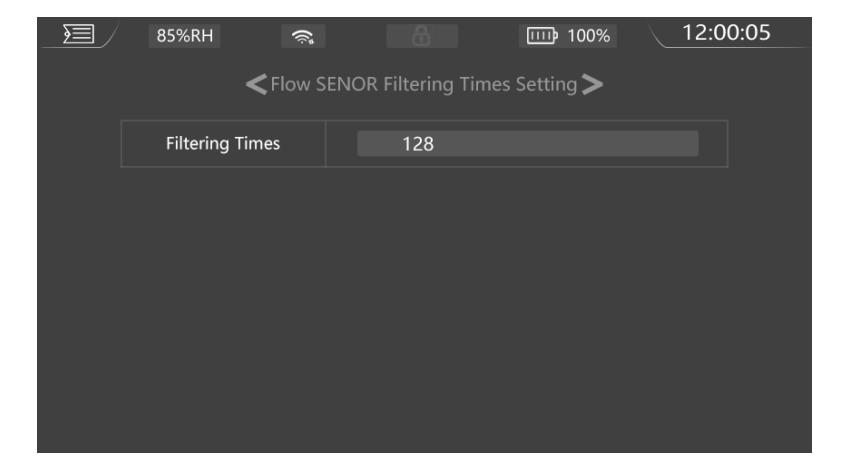

Setting screen. Press the grey block to set the filtering times.

4: Press Menu key to enter in Menu screen. And then press PROGRAM icon to enter in Timed Sample or Fixed Vol Sample setting page. Press the correct grey block to input Sample Name, Delay Time, "Sample Vol or Sample Time", Interval Time, Flow and Sample Times. After inputting all the informations, press NEW key to complete the creation. Pressing the LAST or NEXT key can view previous settings.

|                 | 85%            | 6RH                                                                     | ()<br>()      | 6                                              | 5                                   |                                      | 100%           |    | 12:0 | 0:05 |
|-----------------|----------------|-------------------------------------------------------------------------|---------------|------------------------------------------------|-------------------------------------|--------------------------------------|----------------|----|------|------|
|                 |                |                                                                         | <             | Timed                                          | Sample                              | >                                    |                |    |      |      |
|                 |                |                                                                         |               |                                                | Total                               | 200                                  |                |    |      |      |
|                 | Current        | 2                                                                       |               |                                                | TOLAI                               | 200                                  |                |    |      |      |
|                 |                | Samp Nam                                                                | e             | Factor                                         | у                                   |                                      |                |    |      |      |
|                 |                | Delay Time                                                              |               | 00                                             | н                                   | 10                                   | ) M            | 5  | S    |      |
|                 |                | Samp Time                                                               |               | 00                                             | н                                   | 10                                   | м              | 10 | S    |      |
|                 |                | Interval Tim                                                            | ne            | 00                                             | н                                   | 00                                   | м              | 10 | S    |      |
|                 | Flow           | 28                                                                      | 3.3           | L/min                                          | S-Time                              | es 📃                                 | 5              |    |      |      |
|                 | LAST           |                                                                         | NEX           | Γ                                              |                                     | NEW                                  |                | S  | AVE  |      |
|                 |                |                                                                         |               |                                                |                                     |                                      |                |    |      |      |
|                 | 85%            | 6RH                                                                     | (li;          | 6                                              | 6                                   | ШŶ                                   | 100%           |    | 12:0 | 0:05 |
|                 | 85%            | 6RH                                                                     | <b>(</b>      | Fixed Vo                                       | l Samp                              | le <b>&gt;</b>                       | 100%           |    | 12:0 | 0:05 |
|                 | 85%            | 6RH                                                                     | ر<br>پ        | Fixed Vo                                       | l Samp                              | <b>III</b>                           | 100%           |    | 12:0 | 0:05 |
| _ <u>&gt;</u> / | 859<br>Current | 6RH<br>2                                                                | ر<br>پ        | Fixed Vo                                       | l Samp<br>Total                     | □□ <b>〕</b><br>le <b>&gt;</b><br>200 | 100%           |    | 12:0 | 0:05 |
| _ <b>_</b>      | 859<br>Current | 6RH<br>2<br>Samp Name                                                   | € (           | Fixed Vo<br>Factor                             | l Samp<br>Total<br>Y                | ie <b>&gt;</b>                       | 100%           |    | 12:0 | 0:05 |
|                 | 859<br>Current | 6RH<br>2<br>Samp Name<br>Delay Time                                     | e             | Fixed Vo<br>Factor<br>00                       | l Samp<br>Total<br>y<br>H           | E > 200                              | 100%<br>M      | 5  | 12:0 | 0:05 |
|                 | 859<br>Current | 6RH<br>2<br>Samp Name<br>Delay Time<br>Sample Vol                       | <u>چ</u><br>د | Fixed Vo<br>Factor<br>00<br>200                | l Samp<br>Total<br>y<br>H           | e ><br>200                           | 100%<br>M      | 5  | 12:0 | 0:05 |
|                 | 859<br>Current | 6RH<br>2<br>Samp Nam<br>Delay Time<br>Sample Vol<br>Interval Tim        | e<br>1e       | Fixed Vo<br>Factor<br>00<br>200<br>00          | I Samp<br>Total<br>y<br>H           | □□<br>200<br>10<br>00                | 100%<br>M      | 5  | 12:0 | 0:05 |
|                 | 859<br>Current | 6RH<br>2<br>Samp Name<br>Delay Time<br>Sample Vol<br>Interval Tim<br>28 | e<br>8.3.     | Fixed Vo<br>Factor<br>00<br>200<br>00<br>L/min | I Samp<br>Total<br>y<br>H<br>S-Time | □□<br>200<br>10<br>s                 | 100%<br>M<br>5 | 5  | 12:0 | 0:05 |

5: Press the RECORD icon on Menu screen, will enter in Record Data display, you

can check all record informations on this page, and can also export the

informations to a USB flash disk .

| 85%     | SRH ·                                      | ŝ. [                                                    | ( <del>\$</del>                                | 100%                                             | 12:00:05           |
|---------|--------------------------------------------|---------------------------------------------------------|------------------------------------------------|--------------------------------------------------|--------------------|
|         |                                            | Kecc                                                    | ord Data >                                     |                                                  |                    |
| Current | 20                                         |                                                         | Total                                          | 5026                                             |                    |
| Name    | Factory-1                                  |                                                         | W Mode                                         | Work Alone                                       |                    |
| S Mode  | Volume M                                   | ode                                                     |                                                |                                                  |                    |
| INFO    | Start:2024-1<br>L,StdVolume<br>49.9%RH,Pre | 1-10 23:03:05,C<br>:6.0L,TotalVolur<br>:ss:102.6kPa,Enc | nt:1,SetFlow:<br>ne:6.1L,Load:<br>ป:2024-11-24 | 28.3L/min,SetVol<br>0.1kPa,Temp:21.1<br>23:03:36 | ume:6.0<br>'C,Hum: |
| LAST    | •                                          | NEXT                                                    | EXP                                            | ORT                                              | CLEAR              |

6: Press the ELSE SET icon on Menu screen, will enter in Else Setting page. And then

press 4G Setting sign to enter in 4G Setting screen, you can set Send Rate on

thispage.

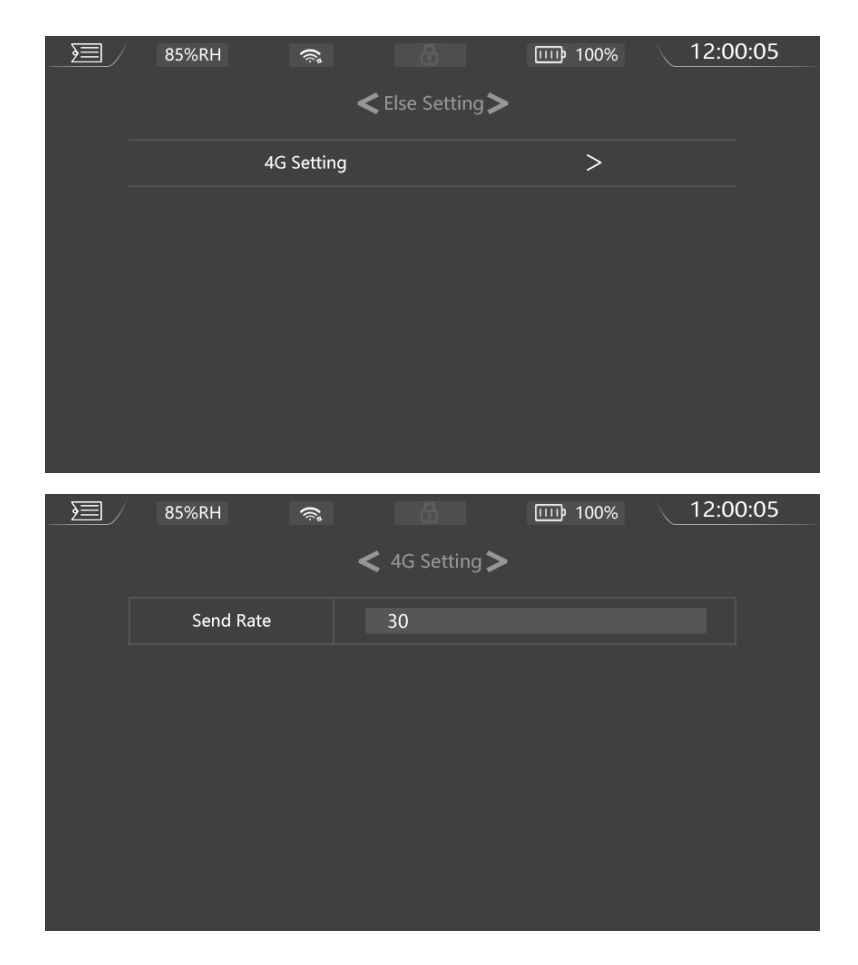

7: Press the RESTORE icon on Menu screen, will enter in Factory Reset page, you can

complete or abandon the factory reset.

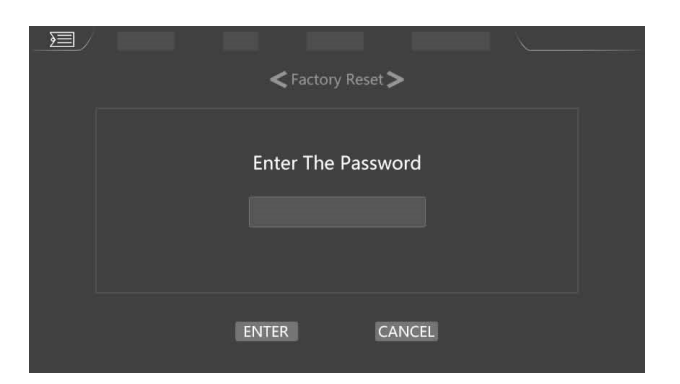

8: Press the DEVICE INFO icon on Menu screen, will enter in System Info display,

there are some informations about this device.

| 85%RH 🥱      | <b>12:00:05</b>                       |
|--------------|---------------------------------------|
|              | ✓ System Info >                       |
| Manufacturer | Shanghai Falplute Instrument Co., Ltd |
| Device Model | FP30                                  |
| Version No.  | V1.0                                  |
| Serial No.   | 8356267                               |
| M F G        | 2024-11-01                            |
|              |                                       |
|              |                                       |

9: Press the Menu Key until enter in the work interface.

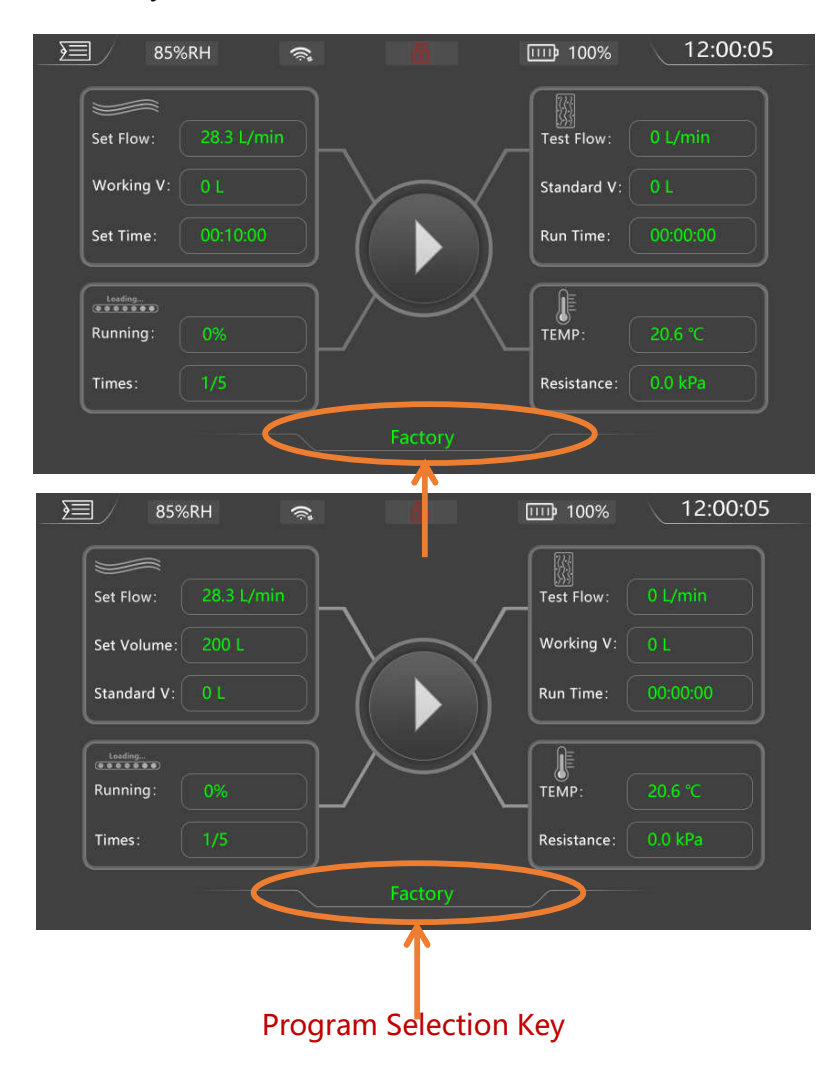

9.1: Press Program Selection Key to enter in Progarm Selection page. Press the LAST or NEXT key to check all program settings, and select the correct program, press the ENTER to finish the program selection and return to the work interface.

|            | 85%RH 🦻                                                                                          | ,<br>In                                 | 8                                                              | III                                                                                                    | 100%                         |     | 12:00 | 0:05     |
|------------|--------------------------------------------------------------------------------------------------|-----------------------------------------|----------------------------------------------------------------|----------------------------------------------------------------------------------------------------|------------------------------|-----|-------|----------|
|            | <b>&lt;</b> Tir                                                                                  | ned Sampl                               | e-Prograr                                                      | n Selectio                                                                                                    | n <b>&gt;</b>                |     |       |          |
|            |                                                                                                  |                                         | Total                                                          | 200                                                                                                    |                              |     |       |          |
|            | Current 2                                                                                        |                                         | Total                                                          | 200                                                                                                    |                              |     |       |          |
|            | Sample Name                                                                                      | Fac                                     | ctory                                                          |                                                                                                    |                              |     |       |          |
|            | Delay Time                                                                                       | 0                                       | 0 Н                                                            | 10                                                                                                    | м                            | 5   | S     |          |
|            | Sample Time                                                                                      | 0                                       | 0 Н                                                            | 10                                                                                                    | м                            | 10  | S     |          |
|            | Interval Time                                                                                    | 0                                       | 0 Н                                                            | 00                                                                                                    | м                            | 10  | S     |          |
|            | Flow 28.3                                                                                        | L/m                                     | nin S-Tim                                                      | les                                                                                                    | 5                            |     |       |          |
|            | LAST                                                                                             | NEXT                                    |                                                                | CANCEL                                                                                                    |                              | E   | NTER  |          |
|            |                                                                                                  |                                         |                                                                |                                                                                                    |                              |     |       |          |
|            |                                                                                                  |                                         |                                                                |                                                                                                    |                              | - \ | 10.00 |          |
|            | 85%RH 🦻                                                                                          |                                         | ĉ                                                              | Ē                                                                                                    | 100%                         |     | 12:00 | ):05     |
|            | 85%RH 🦻                                                                                          | <b>s</b><br>d Vol Samp                  | ole-Progra                                                     | <b>س</b><br>am Selecti                                                                                                    | 100%<br>ion <b>&gt;</b>      |     | 12:00 | 0:05     |
|            | 85%RH <                                                                                          | 🕏<br>d Vol Samp                         | ole-Progra                                                     | <b>س</b><br>am Selecti<br>200                                                                                                    | 100%<br>ion <b>&gt;</b>      |     | 12:00 | 0:05     |
| _ <b>\</b> | 85%RH<br>Fixe<br>Current 2<br>Sample Name                                                        | ই<br>d Vol Samp<br>Fac                  | ble-Progra                                                     | ۵۳۵ am Selecti<br>200                                                                                                    | 100%<br>ion <b>&gt;</b>      |     | 12:00 | 0:05     |
|            | 85%RH<br>Fixe<br>Current 2<br>Sample Name<br>Delay Time                                          | s<br>d Vol Samp<br>Fac<br>0             | Dle-Progra<br>Total<br>ctory<br>0 H                            | am Selecti<br>200<br>10                                                                                                    | 100%<br>ion ➤                | 5   | 12:00 | D:05     |
|            | 85%RH<br>Fixe<br>Current 2<br>Sample Name<br>Delay Time<br>Sample Vol                            | Nol Samp                                | ble-Progra<br>Total<br>ctory<br>0 H                            | erm Selecti<br>200<br>10                                                                                                    | 100%<br>ion <b>&gt;</b><br>M | 5   | 12:00 | D:05     |
|            | 85%RH<br>Fixe<br>Current 2<br>Sample Name<br>Delay Time<br>Sample Vol<br>Interval Time           | E Constant<br>Fac<br>2<br>0             | Total<br>ctory<br>0 H<br>00 H                                  | 200<br>10<br>00                                                                                                    | 100%<br>ion <b>&gt;</b>      | 5   | 12:00 | ):05<br> |
|            | 85%RH Fixe<br>Current 2<br>Sample Name<br>Delay Time<br>Sample Vol<br>Interval Time<br>Flow 28.3 | R Vol Samp<br>Fac<br>0<br>2<br>0<br>L/m | Dile-Progra<br>Total<br>ctory<br>0 H<br>00<br>0 H<br>iin S-Tim | E Constant Selection Selection Selec | 100%<br>ion ><br>M<br>5      | 5   | 12:00 | 0:05     |

9.2: Short press function key, the program will be run or paused. Long press running

key, the program will be stopped.

9.3: When the sample is completed, long press the ON/OFF power button to turn

off the device.

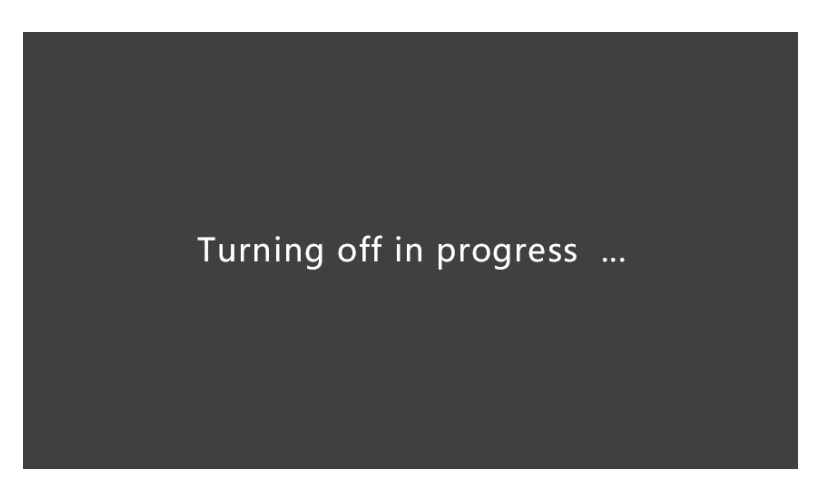

Shanghai Falplute Instrument Co., Ltd

http://www.falplute.com